## Instructions for setting of the PAdES B-B signature format

It is an advanced electronic signature according to eIDAS, PAdES: B-B format (that means the electronic signature does not contain a nested Time Stamp) and usage of signature certificate on the qualified signature device (for example smart card) is not required.

After opening Adobe Reader application, click on **"Edit"** button and select **"Preferences".** A new window will be open (see below). In the left column choose the option **"Signatures"** and in the field **Creation and Appearance** click on **"More..."**.

| eferences                 |                                                                        | ×         |
|---------------------------|------------------------------------------------------------------------|-----------|
| Categories:               |                                                                        |           |
|                           | Digital Signatures                                                     |           |
| Commenting                | Creation & Appearance                                                  |           |
| Documents                 | ereation experience                                                    |           |
| Full Screen               | Control options for signature creation                                 | Maria     |
| General                   | <ul> <li>Set the appearance of signatures within a document</li> </ul> | More      |
| Page Display              |                                                                        |           |
| 3D & Multimedia           | Verification                                                           |           |
| Accessibility             |                                                                        |           |
| Adobe Online Services     | <ul> <li>Control how and when signatures are verified</li> </ul>       | More      |
| Email Accounts            |                                                                        | Worea     |
| Forms                     |                                                                        |           |
| Identity                  | Identities & Trusted Certificates                                      |           |
| Internet                  |                                                                        |           |
| lavaScrint                | <ul> <li>Create and manage identities for signing</li> </ul>           | More      |
| Language                  | <ul> <li>Manage credentials used to trust documents</li> </ul>         | Work      |
| Measuring (2D)            |                                                                        |           |
| Measuring (3D)            | Document Timestamping                                                  |           |
| Measuring (Geo)           | bocanten innestaniping                                                 |           |
| Multimedia (legacy)       | Configure timestamp server settings                                    | Mara      |
| Multimedia Trust (legacy) |                                                                        | More      |
| Reading                   |                                                                        |           |
| Reviewing                 |                                                                        |           |
| Search                    |                                                                        |           |
| Security                  |                                                                        |           |
| Security (Enhanced)       |                                                                        |           |
| Signatures                |                                                                        |           |
| Spelling                  |                                                                        |           |
| Tracker                   |                                                                        |           |
| Trust Manager             |                                                                        |           |
| Units                     |                                                                        |           |
|                           |                                                                        |           |
|                           |                                                                        |           |
|                           |                                                                        | OK Cancel |
|                           |                                                                        |           |

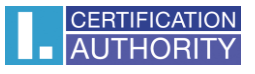

According to the picture bellow, click on **Default Signing Format** and select **CAdES-Equivalent** from the list. Click on the **"OK"** button and now everything is set up.

| reation and Appearance Preferences                                   |             |                |  |           |     |      |  |  |  |
|----------------------------------------------------------------------|-------------|----------------|--|-----------|-----|------|--|--|--|
| Creation                                                             |             |                |  |           |     |      |  |  |  |
| Default Signing Method: Adobe Default Security ~                     |             |                |  |           |     |      |  |  |  |
| Default Signing Format: CAdES-Equivalent                             |             |                |  |           |     |      |  |  |  |
| When Signing:                                                        | CAdES-Equiv | acned<br>alent |  |           |     |      |  |  |  |
| Show reasons                                                         |             |                |  |           |     |      |  |  |  |
| Show location and contact information                                |             |                |  |           |     |      |  |  |  |
| ✓ Include signature's revocation status                              |             |                |  |           |     |      |  |  |  |
| View documents in Preview Mode                                       |             |                |  |           |     |      |  |  |  |
| Enable Review of Document Warnings: When certifying a document 🗸     |             |                |  |           |     |      |  |  |  |
| Prevent Signing Until Warnings Are Reviewed: Never                   |             |                |  |           |     |      |  |  |  |
| ☑ Use modern user interface for signing and Digital ID configuration |             |                |  |           |     |      |  |  |  |
| Appearances                                                          |             |                |  |           |     |      |  |  |  |
|                                                                      |             |                |  | New       |     |      |  |  |  |
|                                                                      |             |                |  | Edit      |     |      |  |  |  |
|                                                                      |             |                |  | Duplicate |     |      |  |  |  |
|                                                                      |             |                |  | Delete    |     |      |  |  |  |
|                                                                      |             |                |  |           |     |      |  |  |  |
| Help                                                                 |             |                |  | ОК        | Car | ncel |  |  |  |